## Postup pre nastavenie operačného systému Ubuntu 12.04 (Precise Pangolin) a Linux Mint 13 (Maya) pre pripojenie na študentskú sieť ŠDJ PU

1. Kliknite v pravom hornom rohu na ikonu sieťových pripojení a zvoľte "Upraviť pripojenia..." (Edit Connections...). Pri OS Linux Mint je táto ikona vpravo dole a podľa edície tohoto OS možno bude nutné na ňu kliknúť pravým tlačidlom myši.

2. Na karte "Drôtové" (Wired) dvakrát kliknite na sieťové pripojenie, ktoré chcete použiť (zrejme budete mať iba jedno, napr. "Pripojenie k drôtovej sieti 1", resp. "Wired connection 1").

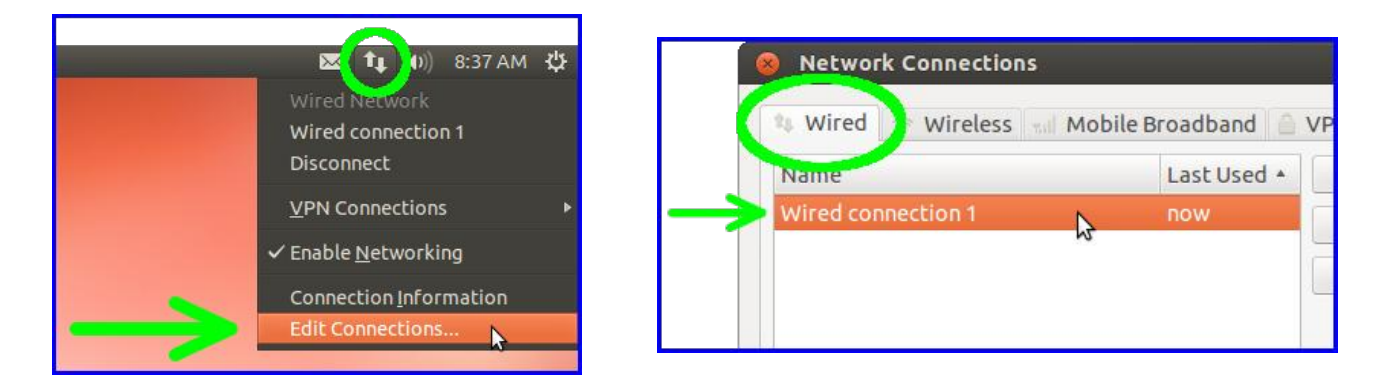

3. V dialógu prepnite na kartu "Nastavenie IPv4" (IPv4 Settings) a hodnotu položky "Metóda" (Method) zmeňte na "Automaticky (DHCP)" (Automatic (DHCP)). Pre uloženie kliknite na "Uložiť..." (Save...).

| 😣 Editing                                     | Wired connection 1                                                                                    |
|-----------------------------------------------|----------------------------------------------------------------------------------------------------|
| Connection na<br>Connect a<br>Wired 802.      | ame: Wired connection 1<br>utomatically<br>1x Security IPv4 Settings IPv6 Settings                    |
| Method:                                       | Automatic (DHCP)                                                                                      |
| Addresse:<br>Address<br>DNS serv<br>Search do | Automatic (DHCP) addresses only<br>Manual<br>Link-Local Only<br>Shared to other computers<br>Disabled |
| DHCP clie                                     | re IPv4 addressing for this connection to complete<br>Routes                                          |
| 🕑 Available                                   | to all users Cancel Save                                                                              |